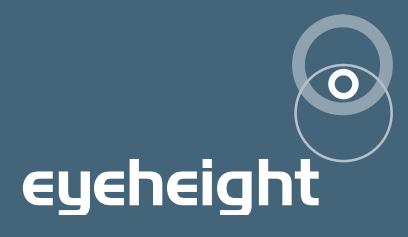

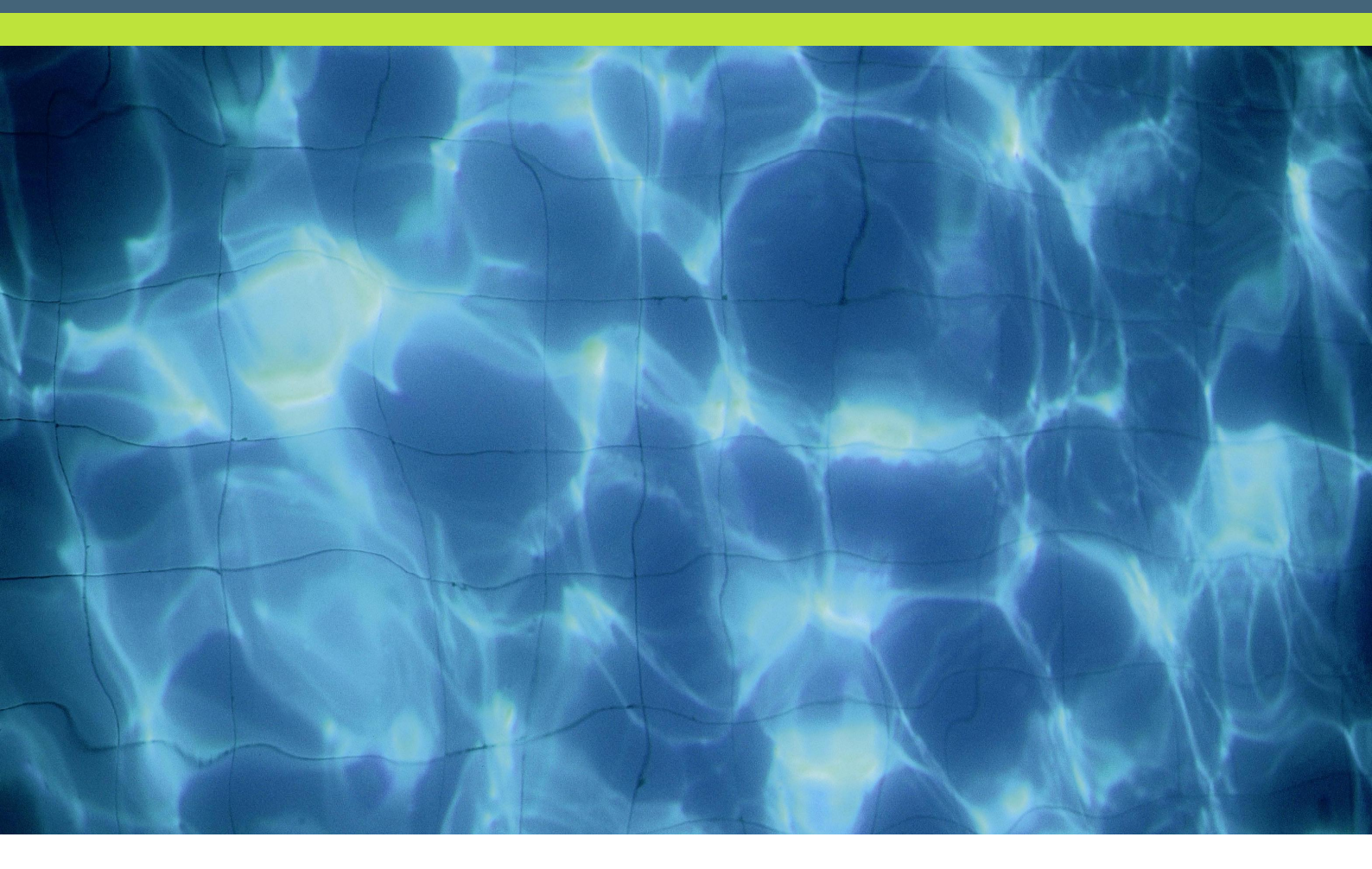

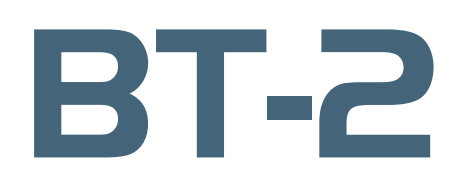

SDI LTC/VITC time code reader

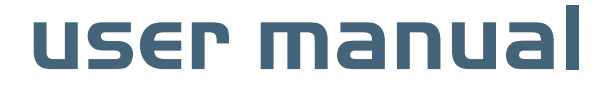

# **Table of Contents**

| 1 Syste  | m Overview                                | 4  |
|----------|-------------------------------------------|----|
| 1.1      | Drop-Frame indicator                      | 5  |
| 1.2      | Applications for the BT-2                 | 5  |
| 1.3      | Associated Equipment for the BT-2         | 6  |
| 1.       | 3.1 Chassis Types                         | 6  |
| 1.       | 3.2 Control Surfaces                      | 6  |
| 2 Instal | lation                                    | 8  |
| 2.1      | Installation of the BT-2 product          | 8  |
| 2.2      | Installing the BT-2 into a flexiBox       | 8  |
| 2.3      | Connecting Video to an BT-2               | 8  |
| 2.4      | Connecting Panels to the BT-2             | 10 |
| 3 Opera  | ation                                     | 12 |
| 3.1      | Manual control of the BT-2                | 12 |
| 3.2      | Automation Control of the BT-2            | 12 |
| 3.3      | Operational Menus for the BT-2            | 13 |
| 4 Techr  | nical Appendix                            | 28 |
| 4.1      | Technical Specification for the BT-2      | 28 |
| 4.2      | Jumpering the I-BUS (CAN-BUS) Termination | 28 |

# **Table of Figures**

| Figure 1-1 The BT-2 colour correction PCB.           | 4   |
|------------------------------------------------------|-----|
| Figure 1-2 Block diagram of the BT-2 timecode reader | 5   |
| Figure 1-3 flexiBox with flexiPanel fitted           | 6   |
| Figure 1-4 FP-10 desktop modular panel               | 6   |
| Figure 1-5 FP-9 1RU modular panel                    | 7   |
| Figure 2-1 Connections for a BT-2 module.            | 9   |
| Figure 2-2 I-Bus Connections and Termination         | 11  |
| Figure 4-1 Location Of I-Bus Termination Link        | .28 |

# l System Overview

The BT-2 Burnt-in Timecode unit extracts the Vertical Interval Timecode (VITC) or the Longitudinal Timecode (LTC) and displays this as ASCII Characters on the screen.

The main features of the BT-2 are as follows:

- Reads Longitudinal and Vertical interval Timecode (from an SDI Input).
- Displays timecode on-screen with a viewing option on the Flexipanel LCD displays.
- LTC, VITC, Auto LTC and Auto VITC modes of operation.
- Displays HH:MM:SS:FF and user bits with field mark.
- Re-Inserts VITC driven by the LTC input. (LTC to VITC conversion)
- 4 different display modes with user selectable screen position/size and user selectable character colour and background colour.
- Integral "Safe area generator" with cursors for 4:3 14:9 and 16:9 formats.
- Remote Character display on/off using GPI.
- Timecode Trigger feature enables timed remote control of a user device.
- Reads 25/30 frame timecode with drop frame indication for 525 operation
- 8 User Memories

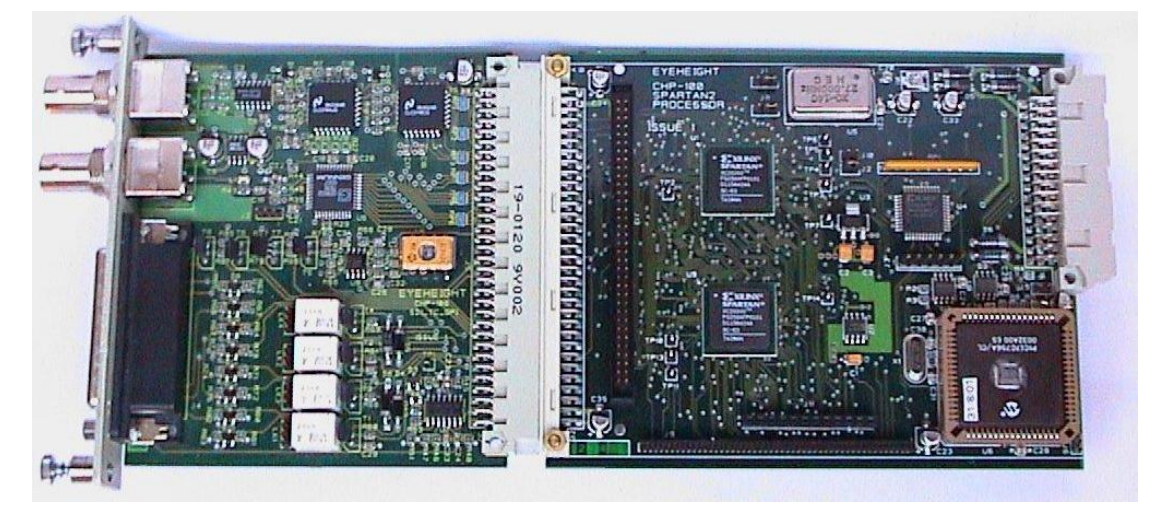

Figure 1-1 The BT-2 colour correction PCB.

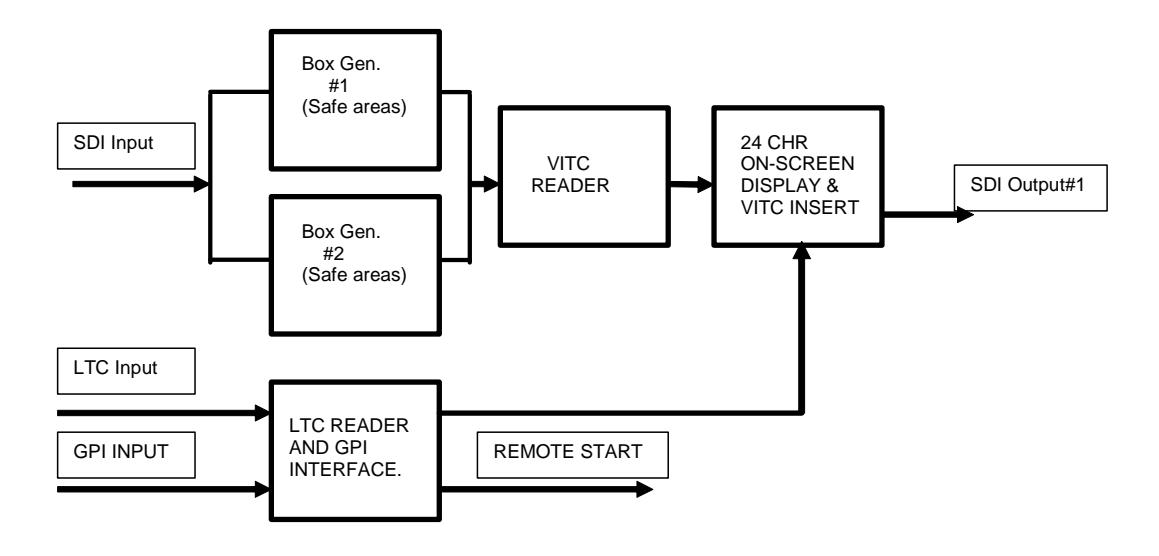

Figure 1-2 Block diagram of the BT-2 timecode reader

This unit consists of 2 generic Box generators, which perform the onscreen Safe Area and safe caption generation. This leads into a VITC Reader with programmable line selection. The VITC reader does full hardware CRCC checking for validity. If EITHER of the selected lines is valid the unit will assume that the VITC is valid. Alternatively the LTC can be read. The LTC reader is software based using a microcontroller and will read up to at least +/-8x normal speed and down to 1/5 speed. The Timecode information from the VITC or the LTC can be displayed on the 24 chr on-screen display. The LTC is deemed to be invalid when the LTC reader cannot find a valid LTC header (24 short consecutive transitions). The GPI input is used to remotely control the on-screen display. The remote start output can go on/off at programmable timecode points.

### I.I Drop-Frame indicator

The Output on-screen timecode reader will indicate drop-frame timecode (This is only applicable for 30 frame timecode) The flag is indicated by a "dot" between the frames and the seconds instead of a "colon"

## I.2 Applications for the BT-2

Applications for the BT-2 include the following:

- Offline editing in-vision time code stamping.
- General time code reading.
- Timecode activation of devices.

# I.3 Associated Equipment for the BT-2

The BT-2 is a module and requires both a chassis and a control surface to function.

### I.3.I Chassis Types

- flexiBox is a 1RU chassis. The order code is FB-9. This will hold a maximum of 6 BT-2 Modules with "Hot Swap" redundant PSU option and "Hot Swap" BT-2 modules.
- **maxiBox** is an alternative low cost 1RU chassis. The order code is MX-9. This also will hold a maximum of 6 BT-2 modules but it has no redundant PSU option and the BT-2 units must be factory fitted.

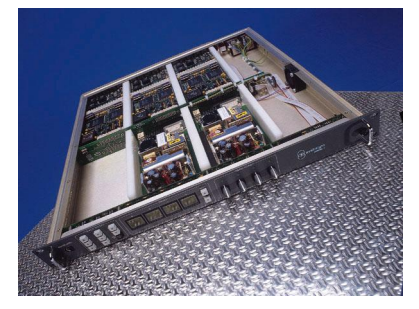

Figure 1-3 flexiBox with flexiPanel fitted

### I.3.2 Control Surfaces

- **flexiPanel** is a IRU control surface that fits on the Front of a 1RU flexiBox. The order code is FP-9. A FlexiPanel can also be used in conjunction with a miniBox, in this case the extra accessory (Order code RR-9) will be required
- **FP-10** is a desk mounting control surface (Order code FP-10).

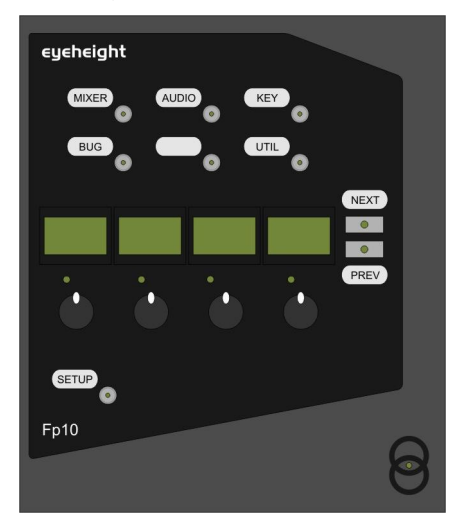

Figure 1-4 FP-10 desktop modular panel

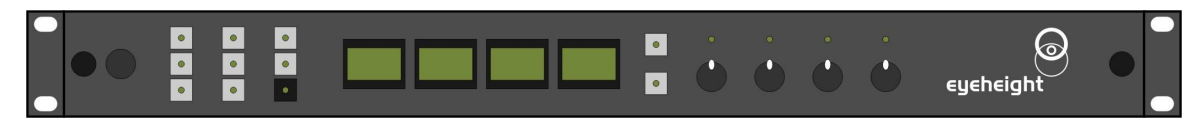

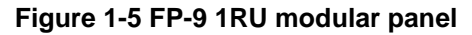

**eyeheight** Unit 34 Park House Watford Business Park Greenhill Crescent Watford Herts GB WD18 8PH Reg. No. 2855535 Telephone: +44 (0) 1923 256 000 Fax: +44 (0) 1923 256 100 email: eesales@eyeheight.com

# 2 Installation

# 2.1 Installation of the BT-2 product

If this unit is already pre-installed in a flexiBox (FB-9), or a maxiBox, with either a local or a remote panel from the factory then refer to the "Hardware Installation Guide" which will be enclosed with the system. If this unit is pre-installed in a miniBox (MB-9), then also refer to the "Hardware Installation Guide" which will be enclosed with the system

If this unit has been ordered separately, we assume here that you already have a flexiBox system with a Flexipanel and that the flexiBox has at least one spare slot for the BT-2 card.

# 2.2 Installing the BT-2 into a flexiBox

To install the BT-2 into a flexiBox it is desirable (but not necessary) to power down the flexiBox. Follow these instructions.

On the rear of the flexiBox are 6 slots for Products. Remove any spare blanking plate. There are 2 off M2.5 Screws, which require unfastening for each blanking plate.

Slide the Product PCB into the spare slot and firmly push it "home".

Use the two thumbscrews to fasten the unit in place.

Now refer to the "GeNETics User Guide". If your system consists of a single flexiBox with a single flexiPanel then refer to the section titled "flexiPanel Auto Set-up". If your system is part of a network with more than one flexiPanel then refer to the section titled "flexiPanel Manual Set-up". This will guide you through acquiring your product as a device on the flexiPanel.

# 2.3 Connecting Video to an BT-2

The BT-2 connections are shown below.

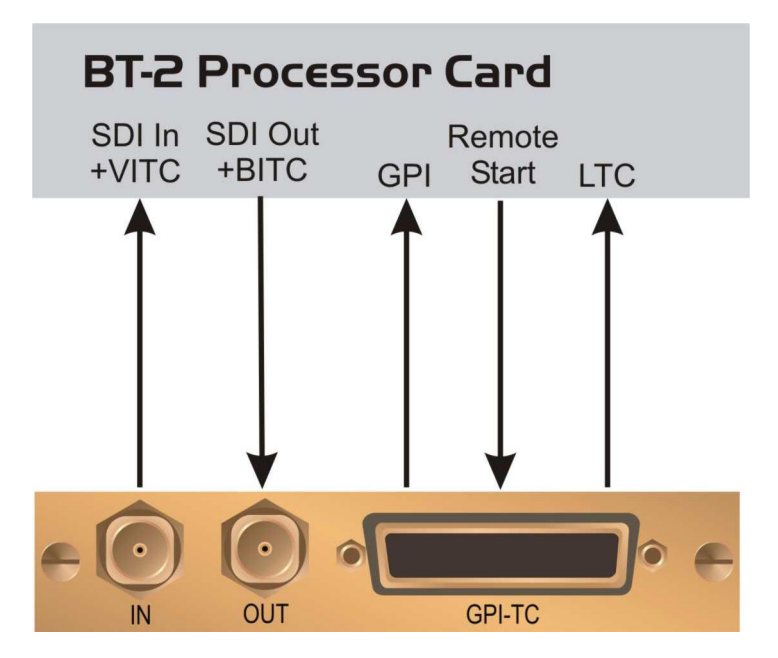

Figure 2-1 Connections for a BT-2 module.

| Pin# | Function of 25w D-Type connector.                                                  |
|------|------------------------------------------------------------------------------------|
| 1.   | General Purpose Output #1a (GPO1a). Isolated Relay closure. Activates remote start |
| 2.   | General Purpose Output #1b (GPO1b). Isolated Relay closure. Activates remote start |
| 3.   | Not Used                                                                           |
| 4.   | Not Used                                                                           |
| 5.   | Not Used                                                                           |
| 6.   | Not Used                                                                           |
| 7.   | Not Used                                                                           |
| 8.   | Not Used                                                                           |
| 9.   |                                                                                    |
| 10.  |                                                                                    |
| 11.  |                                                                                    |
| 12.  |                                                                                    |
| 13.  | General Purpose Input #1 (GPI1). Pull to Ground to activate on screen display.     |

| 14. | Not Used                           |
|-----|------------------------------------|
| 15. | Not Used                           |
| 16. | Not Used                           |
| 17. | Not Used                           |
| 18. | Not Used                           |
| 19. | Not Used                           |
| 20. | Not Used                           |
| 21. | Time Code Input (LTC) Balanced (+) |
| 22. | Time Code Input (LTC) Balanced (-) |
| 23. | Not Used                           |
| 24. | Not Used                           |
| 25. | GND                                |

## 2.4 Connecting Panels to the BT-2

The BT-2 may be operated using a FP-9 Flexipanel locally mounted. For a more operational environment the BT-2 may be supplied with a desk mounting FP-10 unit. For detailed information on connecting remote panels refer to the section "Connection of Remote Panels to a flexiBox" in the geNETics Hardware Installation Guide.

Below is shown a typical system consisting of an BT-2 in a flexiBox controlled by a remote FP-9.

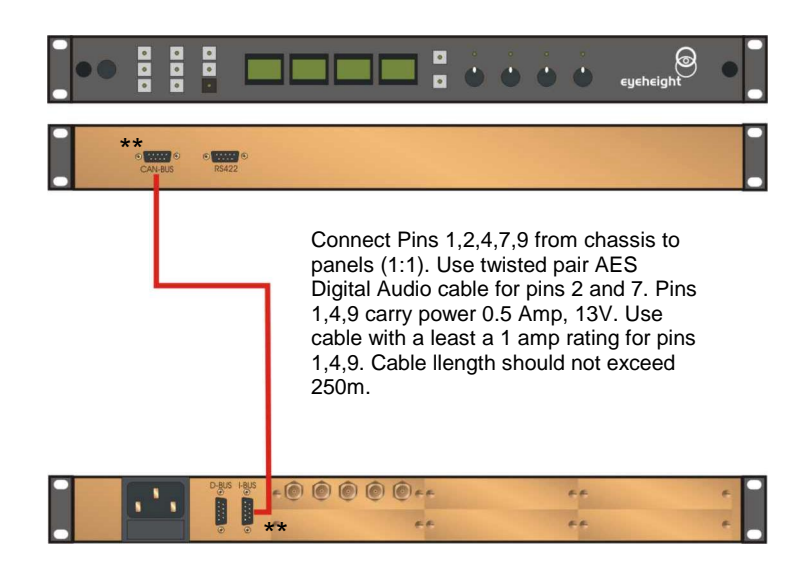

I-Bus pins 2 & 7

\*\* The I-BUS Network requires terminating with 100 Ohms at each extreme end of the network. Ensure that this is done either by an external 100 ohm resistor OR ONE Panel/Product at each end has the termination set. See the "Genetics User Guide" Under the sections "Flexipanel Power/I-BUS Jumpers".For the 4RU Panels see "4RU Panel (FP-10) Jumpers for I-BUS" and "4RU Panel (VP-10, SW-10, AP-10) Jumpers for I-BUS". Alternatively The termination can be set on a Product (ie the MW-2 module). Information about this is given in this manual.

#### Figure 2-2 I-Bus Connections and Termination

N.B. From 1/10/02 Eyeheight introduced a change in the flexiBox Chassis. Most versions now have two 9 way connectors on the rear labelled "I-Bus" and "D-Bus". The "I-Bus" connector is the same as the previously labelled "Can-B" connector. Although a maxiBox is shown in this diagram the same arrangement applies for a flexiBox chassis.

# **3 Operation**

## 3.1 Manual control of the BT-2

Manual Control of the BT-2 is done using one or more of the following control surfaces:

- The 1RU FP-9 Flexipanel.
- The FP10 Desk mounting Panel

The FP-9 and the FP-10 have identical manual control systems. (The FP-10 is simply a desktop version of the FP-9). The BT-2 is, as are all genetics modules, controlled using a set of MENUS. Each of these menus contains up to 3 parameters that are adjusted using the rotary digipots. The Menus define all of the adjustable operational parameters in the BT-2. Pressing the rotary digipots brings the parameter to its default value, if it has one. Device selection is done using the device select switches which, when pressed, will offer the name of the device in the LCD Window. Modules can be acquired and then de-acquired using the set-up switch. For a full description of the operation philosophy of the geNETics system refer to the "geNETics User Guide" (section "Operation of the flexiPanel")

A full list of the Menus and their functions are given in section 3 of this chapter.

# 3.2 Automation Control of the BT-2

Automation of the geNETics products is achieved via an RS422 port.\*\* This port is marked RS422 on the rear of a flexiBox. For the port to work a flexiPanel MUST be connected locally on the front of the flexiBox.

Automation control of the BT-2 can be done using two protocol methods:

- geNETics Automation Protocol.
- PresTX Automation Protocol.

Genetics protocol is described in detail in the "GeNETics User Guide" section titled "Automation Protocol on the geNETics Platform". The menu list in section 3 of this chapter contains the data information for the protocol.

PresTX Automation Protocol is used only for the PresTX Presentation Mixer and channel branding system. In this case an AU-2 Automation card is also required. Refer to the PresTX Product manual

\*\*On most flexiBoxes later than 1/10/02 the RS422 port has been replaced by a "D-Bus" Port. The D-Bus port is for High Speed data transfer and is not used for serial control. In order to achieve serial control of any products on an I-Bus network Eyeheight Ltd have developed a RS232→I-bus converter "dongle", (DG-9) which enables greater flexibility of products on the I-Bus network whilst using the same protocols as the RS422 port. Please refer to the "User guide for the DG-9 eyeheight dongle and set-up software.

## 3.3 Operational Menus for the BT-2

#### Menu 00-03: Top level controls

| SET-UP | OnScrn | UTIL   | VIEW   |
|--------|--------|--------|--------|
| MODE   | Format | (-625) | T.CODE |

| Menu Num. | Heading                                          | Automation | Function                                                                                                    |
|-----------|--------------------------------------------------|------------|----------------------------------------------------------------------------------------------------|
| 0         | Set-Up<br>System                                 | N/A        | Pressing this will take you to further set-up mode options (menu 60).                                                                       |
| 1         | On Screen<br>Display<br>Format                   | N/A        | Pressing this button will take you to<br>further on-screen display options<br>(menu 44).                                                    |
| 2         | Utilities                                        | N/A        | Pressing this button will take you to<br>system "extras" such as the safe<br>area generator and the timecode<br>trigger facility. (menu 76) |
| 3         | View the<br>Timecode<br>on the<br>LCD<br>display | N/A        | Pressing this button will cause the display to show the current timecode.                                                                   |

#### NOTE: MENUS FROM 05→43 ARE NOW "HIDDEN". THIS HAS BEEN DONE FOR AUTOMATION TO REMAIN COMATIBLE WITH VERSIONS OF SOFTWARE FROM 2.5 AND BELOW. THE MENUS WILL STILL EXIST FOR AUTOMATION PURPOSES BUT ARE NO LONGER DOCUMENTED.

#### Menu 44-47: On-Screen display control

| POSI'N | SIZE | COLOUR | BACK |
|--------|------|--------|------|
|        |      |        |      |

**cycheight** Unit 34 Park House Watford Business Park Greenhill Crescent Watford Herts GB WD18 8PH Reg. No. 2855535 Telephone: +44 (0) 1923 256 000 Fax: +44 (0) 1923 256 100 email: eesales@eyeheight.com

| Menu Num. | Heading                          | Automation | Function                                                                                             |
|-----------|----------------------------------|------------|----------------------------------------------------------------------------------------------------|
| 44        | On Screen<br>display<br>position | N/A        | Pressing this button will Take you to<br>the on-screen display positioning<br>menus (menu 48)        |
| 45        | On Screen<br>display<br>size     | N/A        | Pressing this button will Take you to<br>the on-screen display character<br>size menus (menu 52)     |
| 46        | On Screen<br>display<br>colour   | N/A        | Pressing this button will Take you to<br>the on-screen display character<br>colour menus. (menu 56). |
| 47        | BACK                             | N/A        | Pressing this button will take the user back to the main (top) menu.                                 |

#### Menu 48-51: On-screen display position control

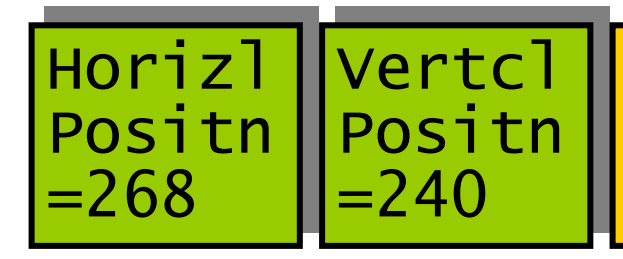

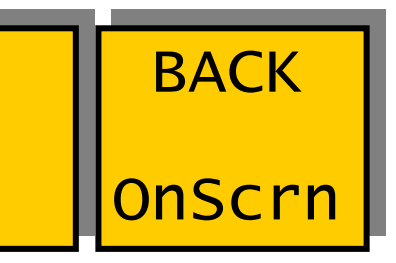

| Menu Num. | Heading                                           | Automation                 | Function                                                                    |
|-----------|---------------------------------------------------|----------------------------|-----------------------------------------------------------------------------|
| 48        | Horizontal<br>Position of<br>burnt-in<br>display. | 0→719                      | In Horizontal Luma Pixels<br>0=Start at LHS<br>719=Line at RHS              |
| 49        | Vertical<br>Position of<br>burnt-in<br>display.   | 28→272[*]<br>28→232 in 525 | In vertical lines<br>28=Start at Line Top<br>232/272=Line at Bottom         |
| 50        |                                                   | N/A                        | none                                                                        |
| 51        | Back                                              | N/A                        | Pressing this button will take the user back to the On screen menu options. |

#### Menu 52-55: On-screen display character size control

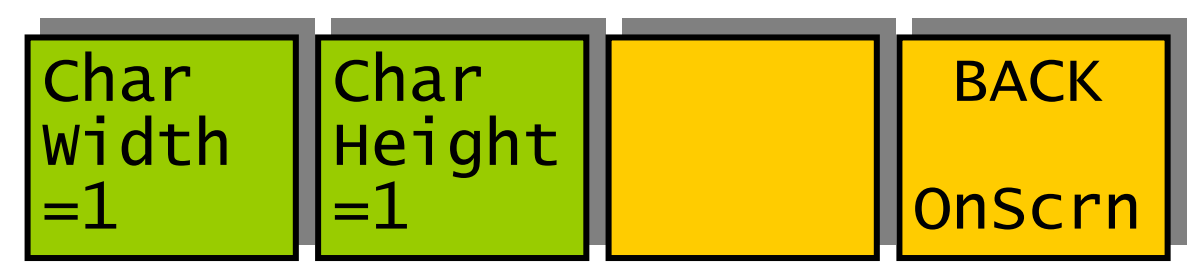

| Menu Num. | Heading                                       | Automation | Function                                                                                                    |
|-----------|-----------------------------------------------|------------|----------------------------------------------------------------------------------------------------|
| 52        | Horizontal<br>Size of<br>burnt-in<br>display. | 0→31       | Each unit adds an extra pair of<br>luma pixels to the width of a chr<br>pixel. Each chr is 8 pixels wide.<br>Size0=16 luma chr width<br>Size1=32 luma chr width<br>Size2=48 luma chr width<br>And so on up to 31. |
| 53        | Vertical<br>Size of<br>burnt-in<br>display    | 0→31       | Each unit adds an extra pair of lines<br>to the height of a pixel. Each chr is<br>8 pixels high.<br>Size0=16 line chr height<br>Size1=32 line chr height<br>Size2=48 line chr height<br>And so on up to 31.       |
| 54        |                                               | N/A        | None                                                                                                    |
| 55        | Back                                          | N/A        | Pressing this button will take the user back to the On screen menu options.                                                                                                    |

### Menu 56-59: On-screen display character colour control

| White  | Black  | BACK   |
|--------|--------|--------|
| Colour | Colour | OnScrn |

| Menu Num. | Heading                                      | Automation | Function                                                                           |
|-----------|----------------------------------------------|------------|------------------------------------------------------------------------------------|
| 56        | Text Colour<br>of On<br>screen<br>characters | 0→7        | 0=Black<br>1=Blue<br>2=Red<br>3=Purple<br>4=Green<br>5=Cyan<br>6=Yellow<br>7=White |

**eycheight** Unit 34 Park House Watford Business Park Greenhill Crescent Watford Herts GB WD18 8PH Reg. No. 2855535 Telephone: +44 (0) 1923 256 000 Fax: +44 (0) 1923 256 100 email: eesales@eyeheight.com

| 57 | Background<br>Colour of<br>On screen<br>characters | 0→7 | 0=Black<br>1=Blue<br>2=Red<br>3=Purple<br>4=Green<br>5=Cyan<br>6=Yellow<br>7=White |
|----|----------------------------------------------------|-----|------------------------------------------------------------------------------------|
| 58 | None                                               | N/A |                                                                                    |
| 59 | Back                                               | N/A | Pressing this button will take the user back to the main menu                      |

### Menu 60-63: System set-up options

| SET-UP SET-UP SET-UP |
|----------------------|
|----------------------|

| Menu Num. | Heading                       | Automation | Function                                                            |
|-----------|-------------------------------|------------|---------------------------------------------------------------------|
| 60        | Set-up the TC reader          | None       | Pressing this will take you to the TC reader set-up menus (menu 64) |
| 61        | Timecode<br>format<br>options | None       | Pressing this will take you to the TC format menus (menu 68)        |
| 62        | GPI set-up                    | None       | Pressing this will take you to the GPI enable menu. (menu 72)       |
| 63        | Back                          | None       | Pressing this button will take the user back to the top menu        |

#### Menu 64-67: TC reader options.

| Normal | HMSF+U | T.Code | BACK   |
|--------|--------|--------|--------|
| OnScrn | T.Code | Mode   |        |
| Chars  | Format | =AuVTC | Set-Up |

| Menu Num. | Heading    | Automation | Function     |
|-----------|------------|------------|--------------|
| 64        | Enable the | 0→2        | 0=No Display |

**eyeheight** Unit 34 Park House Watford Business Park Greenhill Crescent Watford Herts GB WD18 8PH Reg. No. 2855535 Telephone: +44 (0) 1923 256 000 Fax: +44 (0) 1923 256 100 email: eesales@eyeheight.com

|    | burnt-in<br>display                                   |     | 1=Chrs Displayed<br>2=Chrs+Box Display                                                                                                    |
|----|-------------------------------------------------------|-----|----------------------------------------------------------------------------------------------------|
| 65 | Display<br>mode of<br>burnt-in<br>Timecode<br>display | 0→2 | 0=HH:MM:SS<br>1=HH:MM:SS:FF*<br>2=HH:MM:SS:FF*<br>UU-UU-UU-UU<br>Notes:<br>*=Field Mark<br>UU=User Bits                                                                                                    |
| 66 | Timecode<br>Reading<br>Mode                           | 0→3 | 0=VITC, Read from VITC Only.<br>1=LTC, Read from LTC Only.<br>2=Auto VITC, Read from VITC<br>unless the VITC is not valid, then<br>read from LTC.<br>3=Auto LTC, Read from LTC unless<br>the LTC is not valid, then read from<br>VITC. |
| 67 | Back                                                  | N/A | Pressing this button will take the user back to the set-up mode options.                                                                                                    |

Menu 68-71: Timecode set-up options.

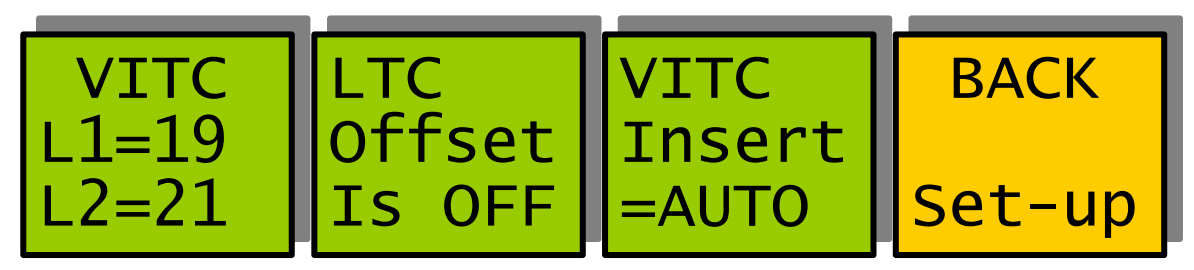

| Menu Num. | Heading                        | Automation               | Function                                                                                                    |
|-----------|--------------------------------|--------------------------|----------------------------------------------------------------------------------------------------|
| 68        | Select<br>VITC Line<br>numbers |                          | When this button is pressed to<br>"Green". The Three-line display in<br>the window indicates the two<br>options, which can be changed by<br>adjusting the two rotary digipots A<br>and B. |
|           |                                | <u>Digipot A</u><br>6→23 | Select VITC Line number 1                                                                                                    |
|           |                                | <u>Digipot B</u><br>6→23 | Select VITC Line number 2                                                                                                    |
|           |                                |                          |                                                                                                    |

**eycheight** Unit 34 Park House Watford Business Park Greenhill Crescent Watford Herts GB WD18 8PH Reg. No. 2855535 Telephone: +44 (0) 1923 256 000 Fax: +44 (0) 1923 256 100 email: eesales@eyeheight.com

| 69 | LTC<br>reader<br>Offset | 0→4                            | This will offset the reader by the<br>amount below. This is for LTC<br>only<br>0= +2 Fld<br>1= +1 Fld<br>2= IS OFF<br>3= -1 Fld<br>4= -2 Fld                                                                                                    |
|----|-------------------------|--------------------------------|----------------------------------------------------------------------------------------------------|
| 70 | VITC<br>Insert          | 0→2<br>0=off<br>1=on<br>2=Auto | This allows new VITC to be<br>inserted which are "driven" by the<br>LTC input code. This effectively is<br>an LTC to VITC converter.<br>OFF = No new VITC is inserted<br>ON = New VITC are permanently<br>inserted<br>AUTO = New VITC are inserted<br>while valid LTC is present. If no<br>valid LTC is present and Valid<br>VITC is present, then the New<br>inserted VITC are switched OFF<br>allowing the good input VITC to<br>pass. For this to occur the Reader<br>MUST be set to AutoLTC (See<br>menu 66) |
| 71 | Back                    | N/A                            | Pressing this button will take the user back to the set-up mode options.                                                                                                    |

### Menu 72-75: GPI enable

| Extern | On     | GPI    | BACK   |
|--------|--------|--------|--------|
| Switch | Scroon | Cntrol |        |
|        |        |        |        |
| For    |        | =ON    | Set-up |
|        |        |        |        |

| Menu Num. | Heading       | Automation             | Function                                                                                              |
|-----------|---------------|------------------------|----------------------------------------------------------------------------------------------------|
| 32        | Info          | N/A                    |                                                                                                    |
| 33        | Info          | N/A                    |                                                                                                    |
| 34        | GPI<br>Enable | 0=off<br>1=on<br>[0→1] | This enables the character on-<br>screen display to be switched on<br>and off remotely using GPI#1. A |

**eyeheight** Unit 34 Park House Watford Business Park Greenhill Crescent Watford Herts GB WD18 8PH Reg. No. 2855535 Telephone: +44 (0) 1923 256 000 Fax: +44 (0) 1923 256 100 email: eesales@eyeheight.com

|    |      |     | Ground on GPI#1 will switch the display off.                     |
|----|------|-----|------------------------------------------------------------------|
| 35 | Back | N/A | Pressing this button will take the user back to the set-up mode. |

#### Menu 76-79: Clip control menu

| S.AREA | MEMS | ВАСК |
|--------|------|------|
|        |      | UTIL |

| Menu Num. | Heading                           | Automation | Function                                                                                         |
|-----------|-----------------------------------|------------|--------------------------------------------------------------------------------------------------|
| 76        | Safe area<br>generator            | N/A        | Pressing this will take you to the safe area generator control set-up menus (menu 80)            |
| 77        | Time code<br>external<br>trigger. | N/A        | Pressing this will take you to the TC trigger (set off an external event) set-up menus (menu 84) |
| 78        | Memories                          | N/A        | Pressing this will take you to the TC memories (menu 100)                                        |
| 79        | Back                              | N/A        | Pressing this button will take the user back to the utils menu.                                  |

Menu 80-84: Safe Areas (Press PREV button to exit)

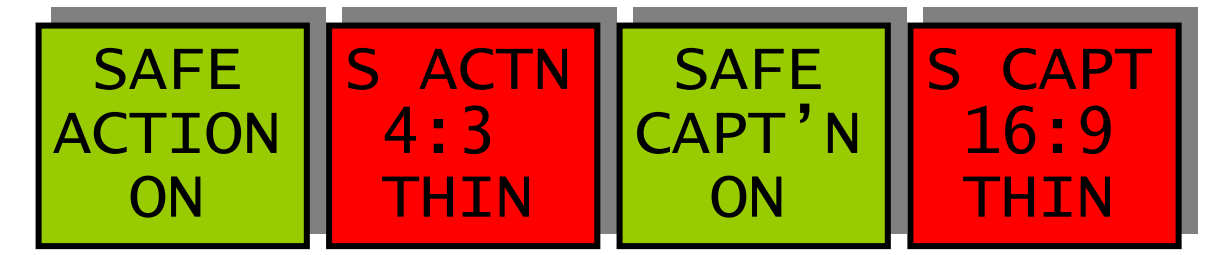

| Menu Num. | Heading                          | Automation                                             | Function                                                                                                    |
|-----------|----------------------------------|--------------------------------------------------------|----------------------------------------------------------------------------------------------------|
| 80        | Safe Area<br>1 on-off            | <sup>On</sup><br><sup>Off</sup><br>[0→1]<br>Variable 3 | This Switches on and off the<br>currently selected area. Pressing<br>the "Red" switch next to this one<br>and adjusting the rotary digipots<br>with the lighted green LED's<br>chooses the Selected area. |
| 81        | Area<br>selected<br>by<br>menu#4 |                                                        | When this button is pressed to<br>"Green". The Three-line display in<br>the window indicates the three<br>options, which can be changed by                                                                |

**eycheight** Unit 34 Park House Watford Business Park Greenhill Crescent Watford Herts GB WD18 8PH Reg. No. 2855535 Telephone: +44 (0) 1923 256 000 Fax: +44 (0) 1923 256 100 email: eesales@eyeheight.com

|    |                                  |                                                                                                    | adjusting the three rotary digipots A, B and C.                                                                                                    |
|----|----------------------------------|----------------------------------------------------------------------------------------------------|----------------------------------------------------------------------------------------------------|
|    |                                  | Digipot A<br>S.Action<br>S.Capt.<br>Dig Edge<br>An Edge<br>[0→3<br>(Variable 1)                                                   | <ul> <li>"A" Determines the basic Function</li> <li>Selects "Safe Action" option</li> <li>Selects "Safe Caption"<br/>option</li> <li>Selects "Digital Edge" option</li> <li>Selects the "An. Edge"<br/>option</li> </ul>                                                                                          |
|    |                                  | $\frac{\text{Digipot B}}{4:3}$ 16:9 16p4:3 16p149 43p16:9 $[0 \rightarrow 4]$ (Variable 2) $\frac{\text{Digipot C}}{\text{Thin}}$ | <ul> <li>"B" Determines the Screen Format</li> <li>Standard 4:3 Screen</li> <li>Standard 16:9 Screen</li> <li>16:9 Shoot to protect 4:3</li> <li>16:9 Shoot to protect 14:9 (*)</li> <li>4:3 Shoot to protect 16:9 (*)</li> <li>(*) Not available in 525</li> <li>"C" Determines the Style of Indicate</li> </ul> |
|    |                                  | Thick<br>Shade<br>Black<br>[0→3]<br>(Variable 3)                                                                                  | <ul> <li>Thin White lines are used</li> <li>Thick White lines are used</li> <li>Shade is used for "danger area"</li> <li>Black is used for "danger area"</li> </ul>                                                                                                    |
| 82 | Safe Area<br>2 on-off            | On<br>Off<br>[0→1]<br>(Variable 3)                                                                                                | This Switches on and off the<br>currently selected area. Pressing<br>the "Red" switch next to this one<br>and adjusting the rotary digipots<br>with the lighted green LED's<br>chooses the Selected area.                                                                                                    |
| 83 | Area<br>selected<br>by<br>menu#6 |                                                                                                    | When this button is pressed to<br>"Green". The Three-line display in<br>the window indicates the three<br>options, which can be changed by<br>adjusting the three rotary digipots<br>A, B and C.                                                                                                    |
|    |                                  | $\frac{\text{Digipot A}}{\text{S.Action}}$ S.Capt.<br>Dig Edge<br>An Edge<br>$[0 \rightarrow 3]$                                  | <ul> <li>"A" determines the basic Function</li> <li>Selects "Safe Action" option</li> <li>Selects "Safe Caption"<br/>option</li> <li>Selects "Digital Edge" option</li> </ul>                                                                                                    |
|    |                                  | (Variable 1)                                                                                                    | <ul> <li>Selects the "An. Edge"<br/>option</li> </ul>                                                                                                    |

**eyeheight** Unit 34 Park House Watford Business Park Greenhill Crescent Watford Herts GB WD18 8PH Reg. No. 2855535 Telephone: +44 (0) 1923 256 000 Fax: +44 (0) 1923 256 100 email: eesales@eyeheight.com

| Digipot B<br>4:3<br>16:9<br>16p4:3<br>16p149<br>43p16:9<br>[0→4]<br>(Variable 2) | <ul> <li>"B" Determines the Screen Format.</li> <li>Standard 4:3 Screen</li> <li>Standard 16:9 Screen</li> <li>16:9 Shoot to protect 4:3</li> <li>16:9 Shoot to protect 14:9 <ul> <li>(*)</li> <li>4:3 Shoot to protect 16:9 <ul> <li>(*)</li> </ul> </li> </ul> </li> </ul> |
|----------------------------------------------------------------------------------|----------------------------------------------------------------------------------------------------|
| Digipot C<br>Thin<br>Thick<br>Shade<br>Black<br>[0→3]<br>(Variable 3)            | <ul> <li>"C" Determines the Style of Indicate</li> <li>Thin White lines are used</li> <li>Thick White lines are used</li> <li>Shade is used for "danger area"</li> <li>Black is used for "danger area"</li> </ul>                                                            |

Menu 84-87: Time code external trigger. (Press NEXT button for TRIG 2)

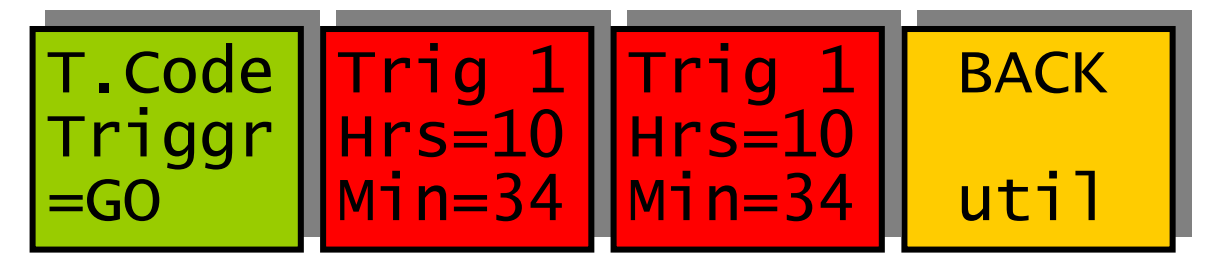

| Menu Num. | Heading                              | Automation | Function                                                                                                    |
|-----------|--------------------------------------|------------|----------------------------------------------------------------------------------------------------|
| 84        | Time code<br>trigger<br>activation   | 0→2        | This will activate the Time code<br>trigger. The trigger will activate at<br>"Trig 1" timecode and de-activate at<br>"Trig 2" timecode.               |
|           |                                      |            | 1-CO Triggers are enabled                                                                                                    |
|           |                                      |            | T=GO, Triggers are enabled.                                                                                                    |
|           |                                      |            | 2=Done 1, Trigger 1 is assumed<br>past and so Trig 2 will de-activate<br>only. This may be read by<br>automation to ensure trigger 1 has<br>occurred. |
| 85        | Trigger 1<br>(Activate)<br>Hours and |            | When this button is pressed to<br>"Green". The Three-line display in<br>the window indicates the two                                                  |

|    | minutes.                                             | Level "A"<br>0→23<br>Level "B"<br>0→59                   | <ul> <li>options, which can be changed by adjusting the two rotary digipots A and B.</li> <li>"A" determines the Hours at which the trigger will activate.</li> <li>"B" determines the Minutes at which the trigger will activate.</li> </ul> |
|----|------------------------------------------------------|----------------------------------------------------------|----------------------------------------------------------------------------------------------------|
| 86 | Trigger 1<br>(Activate)<br>Seconds<br>and<br>frames. | Level "A"                                                | When this button is pressed to<br>"Green". The Three-line display in<br>the window indicates the two<br>options, which can be changed by<br>adjusting the two rotary digipots A<br>and B.<br>"A" determines the Seconds at                    |
|    |                                                      | 0→59<br><sup>Level "B"</sup><br>0→24 (or 29<br>for 525). | which the trigger will activate.<br>"B" determines the Frames at which<br>the trigger will activate.                                                                                                    |
| 87 | Back                                                 | N/A                                                      | Pressing this button will take the user back to the utils menu.                                                                                                    |

### Menu 88-91: Time code external trigger. (Press PREV button for TRIG 1)

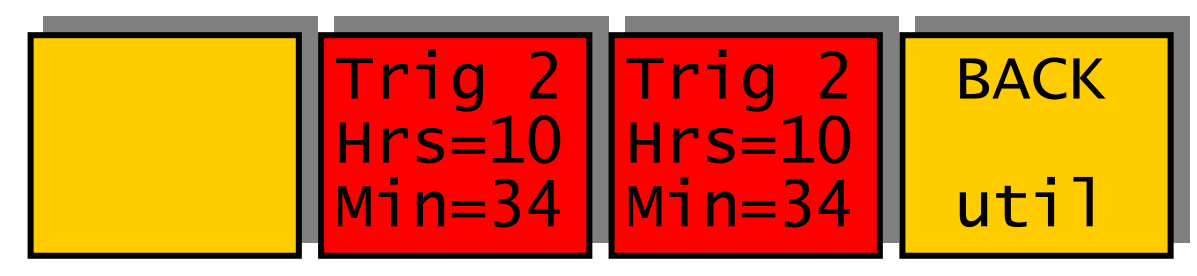

| Menu Num. | Heading                                                 | Automation                 | Function                                                                                                    |
|-----------|---------------------------------------------------------|----------------------------|----------------------------------------------------------------------------------------------------|
| 88        | none                                                    | N/A                        |                                                                                                    |
| 89        | Trigger 2<br>(De-<br>activate)<br>Hours and<br>minutes. |                            | When this button is pressed to<br>"Green". The Three-line display in<br>the window indicates the two<br>options, which can be changed by<br>adjusting the two rotary digipots A<br>and B. |
|           |                                                         | Level "A"<br>0 <b>→</b> 23 | "A" determines the Hours at which the trigger will de-activate.                                                                                                    |

**eycheight** Unit 34 Park House Watford Business Park Greenhill Crescent Watford Herts GB WD18 8PH Reg. No. 2855535 Telephone: +44 (0) 1923 256 000 Fax: +44 (0) 1923 256 100 email: eesales@eyeheight.com

|    |                                                             | Level "B"<br>0-→59                    | "B" determines the Minutes at which the trigger will de-activate.                                                                                                    |
|----|-------------------------------------------------------------|---------------------------------------|----------------------------------------------------------------------------------------------------|
| 90 | Trigger 1<br>(De-<br>activate)<br>Seconds<br>and<br>frames. |                                       | When this button is pressed to<br>"Green". The Three-line display in<br>the window indicates the two<br>options, which can be changed by<br>adjusting the two rotary digipots A<br>and B. |
|    |                                                             | Level "A"<br>0 <b>→</b> 59            | "A" determines the Seconds at which the trigger will de-activate.                                                                                                    |
|    |                                                             | Level "B"<br>0→24 (or 29<br>for 525). | "B" determines the Frames at which<br>the trigger will de-activate.                                                                                                    |
| 91 | Back                                                        | N/A                                   | Pressing this button will take the user back to the utils menu.                                                                                                    |

### Menu 92-95: Time code view.

| 15 Hrs<br>VITC CODE | 15 Sec<br>DISPLY | BACK |
|---------------------|------------------|------|
|---------------------|------------------|------|

| Menu Num. | Heading                                              | Automation        | Function                                                   |
|-----------|------------------------------------------------------|-------------------|------------------------------------------------------------|
| 92        | Current<br>TC hours<br>and<br>VITC/LTC<br>indication | 0→23 read<br>only | This is the current Hours display of the input timecode.   |
| 93        | Current<br>TC hours<br>and<br>VITC/LTC<br>indication | 0→59 read<br>only | This is the current Minutes display of the input timecode. |
| 94        | Current<br>TC hours<br>and<br>VITC/LTC<br>indication | 0→59 read<br>only | This is the current Seconds display of the input timecode. |

| 95 | Back | N/A | Pressing this button will take the |
|----|------|-----|------------------------------------|
|    |      |     | user back to the top menu.         |

#### Menu 96-99: NOT USED.

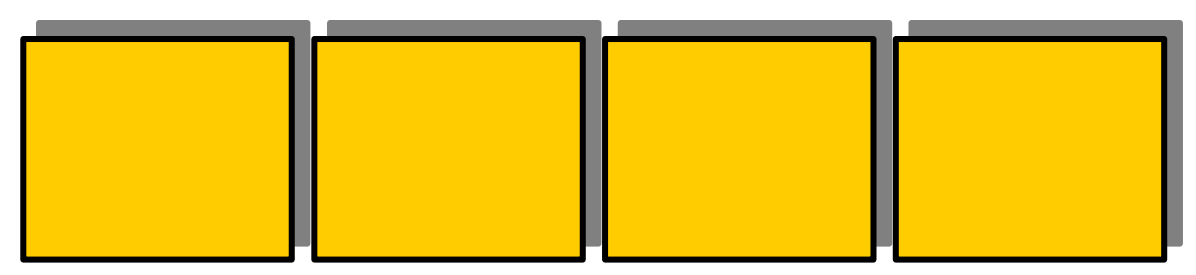

| Menu Num. | Heading | Automation | Function |
|-----------|---------|------------|----------|
| 96        |         |            | Not used |
| 97        |         |            | Not used |
| 98        |         |            | Not used |
| 99        |         |            | Not used |

### Menus 100-103 Memory 1→3 menus (NEXT to navigate)

| MEM1 | MEM2 | MEM3 | BACK |
|------|------|------|------|
|      |      |      |      |

| Menu Num. | Heading | Automation | Function                                                                                                    |
|-----------|---------|------------|----------------------------------------------------------------------------------------------------|
| 100       | MEM1    | 1=Recall   | Pressing this will recall Memory<br>number 1.User Names can be<br>programmed in to the memories using<br>a keyboard. See "geNETics User<br>guide", section "Giving product<br>Memories names" |
| 101       | MEM2    | 1=Recall   | Pressing this will recall Memory number 2.                                                                                                    |
| 102       | MEM3    | 1=Recall   | Pressing this will recall Memory number 3.                                                                                                    |
| 103       | BACK    | none       | Go To the Util Menus                                                                                                    |

### Menus 104-107 Memory 4→6 menus (NEXT/PREV to navigate)

| MEM4 | MEM5 | MEM6 | ВАСК |
|------|------|------|------|
|      |      |      |      |

| Menu Num. | Heading | Automation | Function                                   |
|-----------|---------|------------|--------------------------------------------|
| 104       | MEM4    | 1=Recall   | Pressing this will recall Memory number 4. |
| 105       | MEM5    | 1=Recall   | Pressing this will recall Memory number 5. |
| 106       | MEM6    | 1=Recall   | Pressing this will recall Memory number 6. |
| 107       | BACK    | none       | Go To the Util Menus                       |

Menus 108-111 Save memory 1→3 menus (NEXT/PREV to navigate)

| SAVE | SAVE | SAVE | BACK |
|------|------|------|------|
| MEM1 | MEM2 | MEM3 |      |
|      |      |      |      |

| Menu Num. | Heading      | Automation | Function                                 |
|-----------|--------------|------------|------------------------------------------|
| 108       | SAVE<br>MEM1 | 1=Save     | Pressing this will Save Memory number 1. |
| 109       | SAVE<br>MEM2 | 1= Save    | Pressing this will Save Memory number 2. |
| 110       | SAVE<br>MEM3 | 1= Save    | Pressing this will Save Memory number 3. |
| 111       | BACK         | none       | Go To the Util Menus                     |

### Menus 112-115 Save memory 4→6 menus (NEXT/PREV to navigate)

| SAVE | SAVE | SAVE | BACK |
|------|------|------|------|
| MEM4 | MEM5 | MEM6 |      |
|      |      |      |      |

**eycheight** Unit 34 Park House Watford Business Park Greenhill Crescent Watford Herts GB WD18 8PH Reg. No. 2855535 Telephone: +44 (0) 1923 256 000 Fax: +44 (0) 1923 256 100 email: eesales@eyeheight.com

| Menu Num. | Heading      | Automation | Function                                 |
|-----------|--------------|------------|------------------------------------------|
| 112       | SAVE<br>MEM4 | 1= Save    | Pressing this will Save Memory number 4. |
| 113       | SAVE<br>MEM5 | 1= Save    | Pressing this will Save Memory number 5. |
| 114       | SAVE<br>MEM6 | 1= Save    | Pressing this will Save Memory number 6. |
| 115       | BACK         | none       | Go To the Util Menus                     |

Menus 116-119 Software version menu (PREV to navigate)

| SOFTWA         RE Ver          →        → | BT-2<br>250702<br>Ver2.6 | BACK |
|-------------------------------------------|--------------------------|------|
|-------------------------------------------|--------------------------|------|

| Menu Num. | Heading | Automation | Function                     |
|-----------|---------|------------|------------------------------|
| 116       | Info    | none       | Information                  |
| 117       | Info    | none       | Information                  |
| 118       | none    | none       | Software Version Information |
| 119       | BACK    | none       | Go To the Util Menus         |

| Menus 120-123 Power on memory menus. | (PREV to | navigate) |
|--------------------------------------|----------|-----------|
|--------------------------------------|----------|-----------|

| Set As<br>Pow On<br>Memory | Recall<br>Pow On<br>Memory | Total!<br>Reset! | BACK |
|----------------------------|----------------------------|------------------|------|
| Fichier y                  |                            |                  |      |

| Menu Num. | Heading                    | Automation | Function                                                                                                    |
|-----------|----------------------------|------------|----------------------------------------------------------------------------------------------------|
| 120       | Set As<br>Pow On<br>Memory | 1=Set      | Pressing this will set the current<br>system set-up as the Power on<br>memory default.                       |
| 121       | Recall<br>Pow On<br>Memory | 1=Recall   | Pressing this will recall The Power-on memory set up in the last menu.                                       |
| 122       | Total<br>Reset             | 1=Reset    | Pressing this will cause a first Birthday<br>of the unit. All current memories and<br>settings will be lost. |
| 123       | BACK                       | none       | Go To the Util Menus                                                                                         |

**eyeheight** Unit 34 Park House Watford Business Park Greenhill Crescent Watford Herts GB WD18 8PH Reg. No. 2855535 Telephone: +44 (0) 1923 256 000 Fax: +44 (0) 1923 256 100 email: eesales@eyeheight.com

- 27 -

# **4 Technical Appendix**

| SDI Input           | 1 270Mbit Serial Digital Video Inputs 75 Ohm             |  |
|---------------------|----------------------------------------------------------|--|
| Longitudinal Time   | Differential 600ohm +6dB→-12dB. Reads from +0.2          |  |
| Code Input          | $\rightarrow$ +8 speed timecode.                         |  |
| SDI Input Line      | At least 200 Meters of PSF1/3 (Typically 275 Meters)     |  |
| Length              |                                                          |  |
| Number of Outputs   | 1 Output SDI 270 MHz.                                    |  |
| SDI Output Jitter   | The system will add less than 0.2UI to the input Jitter. |  |
|                     | (This is only guaranteed on issue 2 or later cards)      |  |
| Current Consumption | <800mA at +5V                                            |  |
| Size                | 215mm by 100mm                                           |  |

# 4.1 Technical Specification for the BT-2

# 4.2 Jumpering the I-BUS (CAN-BUS) Termination

The I-BUS Network is the "control system" under which all Products and Panels are networked together. Under certain circumstances it is necessary to terminate the network. This can be done on a Panel or a "Product". To terminate this product, locate J6 on the BT-2 Processor Card supplied which is between U1 (The large square "chip") and the Edge connector. (This is on the half of the card labelled "CHP-100 Spartan2 Processor"). Jumper this with a 2mm link.

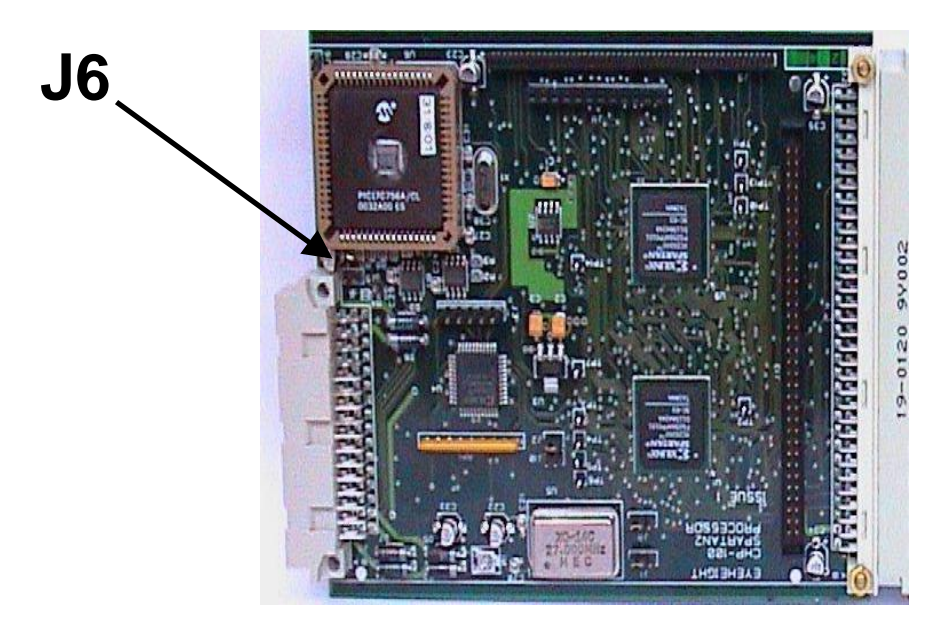

Figure 4-1 Location Of I-Bus Termination Link